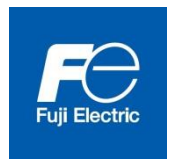

User's manual

Setting Device for NRF5 series

Version 1.01

# Introduction

This User's Manual is organized to provide a brief description of setting device for electronic personal dosimeter NRF5 series (NRF50, NRF51 and NRF54). If there are some requirements or improvements about this setting device, please contact Fuji Electric representative.

Also, in the event of any malfunctions or other problems, contact Fuji Electric representative immediately.

|            | Do not use, if smoke, unusual odor or abnormal noise exists.      |
|------------|-------------------------------------------------------------------|
|            | Do not plug into the outlet that is not designated.               |
| 4          | Do not use power cable other than provided.                       |
|            | Do not disassemble, repair or alter the Dosimeter Setting Device. |
|            | Attention                                                         |
| $\bigcirc$ | Use dosimeter with power ON.                                      |
|            | Data may be lost, if dosimeter is turned OFF during use.          |

# Safety Precaution

| 1. | OVEF  | VIEW4                              |
|----|-------|------------------------------------|
|    | 1. 1  | Overview4                          |
|    | 1. 2  | Sample unit package ······ 4       |
| 2. | SPEC  | IFICATION                          |
|    | 2. 1  | Basic specification 5              |
|    | 2. 2  | Required environment 5             |
| 3. | DEVI  | CE STRUCTURE ······6               |
|    | 3. 1  | USB cable 6                        |
|    | 3. 2  | IR setting device 6                |
| 4. | DESC  | RIPTIONS AND SETTING-UPS ······7   |
|    | 4. 1  | System configuration7              |
|    | 4. 2  | Configuration software 8           |
|    | 4. 3  | Setting up9                        |
| 5. | Oper  | RATIONAL INSTRUCTION               |
|    | 5. 1  | Start the configuration software10 |
|    | 5. 2  | Screen interface12                 |
|    | 5. 3  | Main menu ······13                 |
|    | 5. 4  | EPD settings ······14              |
|    | 5. 5  | Alarm settings ······16            |
|    | 5. 6  | Calibration18                      |
|    | 5. 7  | Maintenance settings20             |
|    | 5. 8  | Read out EPD data ·····23          |
|    | 5.9   | Operating mode setting25           |
|    | 5. 10 | EPD No27                           |
|    | 5. 11 | Read out trend data                |
|    | 5. 12 | Reset EPD data                     |
|    | 5. 13 | WiFi setting33                     |
|    | 5. 14 | Alarm management35                 |
| 6. | TROL  | IBLESHOOTING                       |

# Contents

## 1. Overview

1. 1 Overview

This setting device consists of hardware and software. It has a function of data communication to dosimeter (Model: NRF50, NRF51 and NRF54) by infrared or USB to read setting values and dose information from dosimeter, and a function of writing set value changed on the PC display. Trend data read from dosimeter can be exported as a plain text.

Configuration software is designed to correspond with Microsoft® Windows® operating system.

#### 1. 2 Product package

- (1) Configuration software installation CD 1
- (2) User's manual 1
- (3) USB cable 1

#### 1. 3 Optional Accessories

(1) Infrared (IR) setting deviceACTiSYS Corporation ACT-IR224UN-LN96

# 2. Specification

2. 1 Basic specification

Basic function :

- 1. Read setting values and dose information from dosimeter
- 2. Write setting values into dosimeter
- 3. Display a table of trend data
- Peer : Electronic Personal Dosimeter (NRF50, NRF51 and NRF54)

| Temperatures | : | 0 | to | 40 °C |
|--------------|---|---|----|-------|
|--------------|---|---|----|-------|

Humidity : 30 to 85 %RH

## 2. 2 Required environment

The following hardware and software are required.

(1) Hardware

One set of PC/AT compatible platform and peripheral (hereinafter, PC) that meet the following specifications

| • CPU                          | : | Pentium 1GHz, or greater             |
|--------------------------------|---|--------------------------------------|
| Memory                         | : | 1G Byte, or greater                  |
| <ul> <li>Hard Drive</li> </ul> | : | Free disc space of 20 MB, or greater |
| • Display                      | : | Resolution 1024 × 768, or greater    |
| Communications Interface       | : | USB2.0 × 1 ch                        |
| Others                         | : | Mouse and keyboard                   |

#### (2) Software

The PC mentioned in (1) should have the following software installed.

Operating System : Windows® 8.1, 10 (32/64bit)

#### Notes)

- \* **Microsoft®**, **Windows®**, **Windows logo®**, **Windows Start logo®** are either registered trademarks or trademarks of Microsoft Corporation in the United States and/or other countries.
- \* Screen shot(s) reprinted with permission from Microsoft Corporation.

# 3. Device structure

3. 1 USB cable

Structure of USB cable is shown below

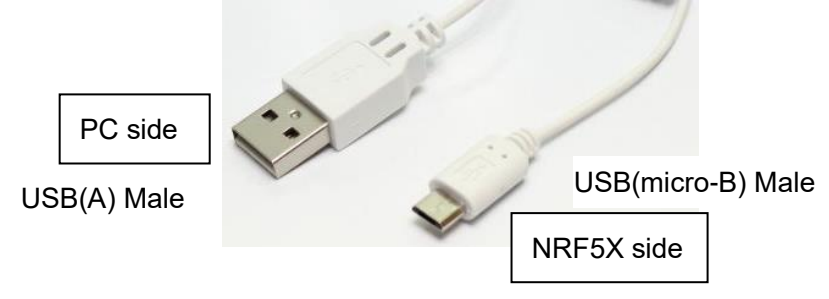

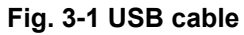

| Δ         | There is a possibility USB cable other than the suppried cable won't fit in |
|-----------|-----------------------------------------------------------------------------|
| Attention | the port on dosimeter.                                                      |
|           | USB cable may be easily pulled depending on the shape of micro-B plug.      |

IR setting device (optional)
 Structure of IR setting device is shown below

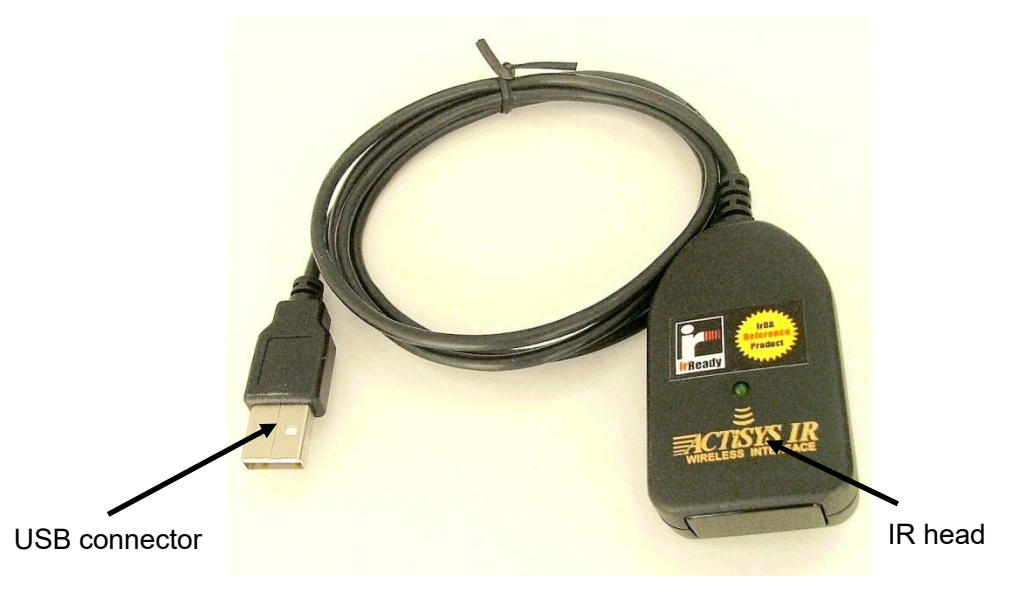

#### Fig. 3-2 IR setting device

| Parts         | Description                                     |
|---------------|-------------------------------------------------|
| USB connector | Connect to USB port of PC                       |
| IR head       | Powered from USB port of PC. Other power supply |
|               | is not necessary.                               |

# 4. Descriptions and setting-ups

## 4. 1 System configuration

Configuration software is used in the following configuration.

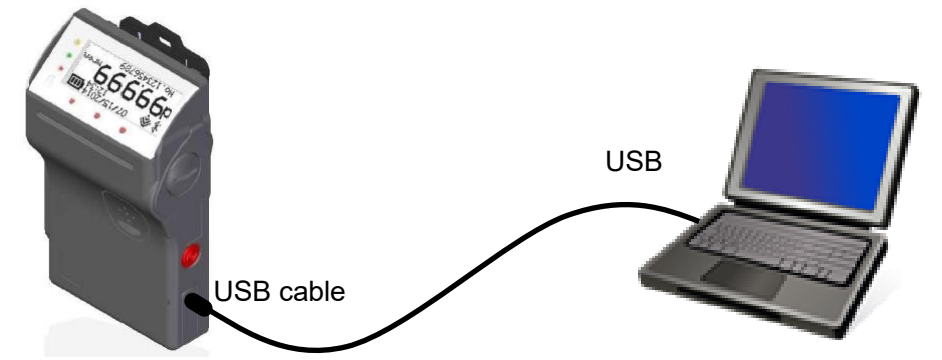

\* While connecting USB, IR device does not work.

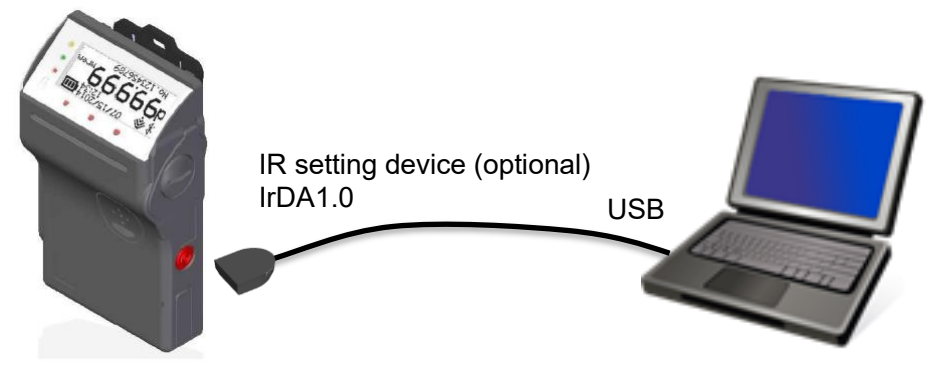

\* IR reception is located at lower left on the back of dosimeter.

Fig. 4-1 System configuration

#### 4. 2 Configuration software

Functions overview of configuration software is shown below: Note) EPD stands for electronic personal dosimeter.

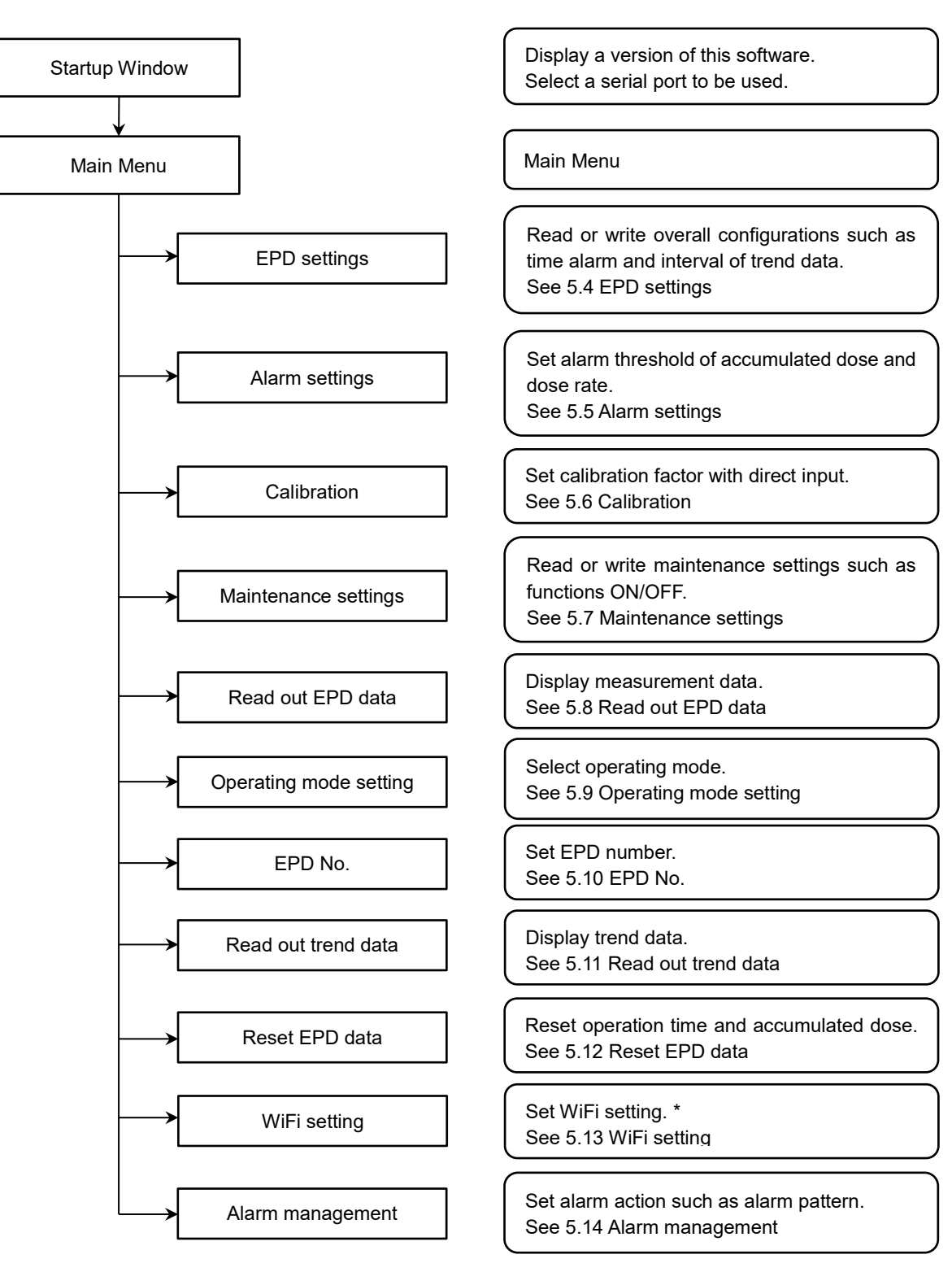

Overview of the feature

Screen Flow

\* WiFi version only.

#### 4. 3 Setting up

Setup the hardware first, then the software.

#### [USB driver setups]

Install by downloading CP210x USB to UART Bridge VCP Drivers from the following URL. https://www.silabs.com/products/development-tools/software/usb-to-uart-bridge-vcp-drivers

[IR setting device driver setups] (Optional) Installer is automatically launched, when CD attached in IR setting device is inserted. If not launched automatically, perform the following file. driver¥ACT-IR224UN-DriverInstaller\_\*\*\*\*\*\*\*\*\*\*.exe

#### [Software setups]

- (1) Insert the setting software installation CD in the CD-ROM drive on PC.
- (2) Launch "Setup.exe" file.
- (3) Install according to the instructions.

# 5. Operational instruction

- 5. 1 Start the configuration software
  - (1) Connect dosimeter to computer and turn on the dosimeter.
  - (2) Double-click the icon

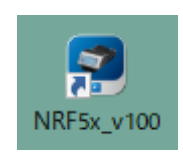

#### Fig. 5-1 Icon of configuration software

(3) Configuration software is launched, then, the startup window will be indicated.

| NRF50/51/54           |            | ×               |
|-----------------------|------------|-----------------|
| NRF50/51/54 Cont      | Figuration | Software        |
| COM Port              | V          | er. <u>1.00</u> |
| COM3 Intel(R) Active  | Managem    | ent Techn 🗸     |
| COM3 Intel(R) Active  | Managem    | ent Technol     |
| COM4 Prolific USB-to- | Serial Con | nm Port         |
|                       | No         | 0               |
|                       | Exit       | Start           |

#### Fig. 5- 2 Startup window

| Attention | For IR(USB) COM port number, serial port number is assigned following serial port number on your PC (COM*) (e.g. : from COM4) |
|-----------|----------------------------------------------------------------------------------------------------|
|-----------|----------------------------------------------------------------------------------------------------|

(4) Click [Start] button to start communication with the dosimeter. Menu display appears.Plug and play Devices: Check the box.

Enter Setting Device No.: Set "No. 01" (default).

| NRF50/51/54              | ×                    |
|--------------------------|----------------------|
| NRF50/51/54 Config       | guration Software    |
| COM Port                 | Ver. 1.00            |
| COM4 Prolific USB-to-S   | Gerial Comm Port 🛛 🝷 |
| Plug and Play Device     | s                    |
| -Enter Setting Device No | No. 01               |
|                          | Exit Start           |

If wishing to finish, click [Exit] button, then Confirmation display appears to finish the program.

| Are you sure you want to exit the application? |
|------------------------------------------------|
| Van Na                                         |

Fig. 5- 3 Confirmation display for finishing program

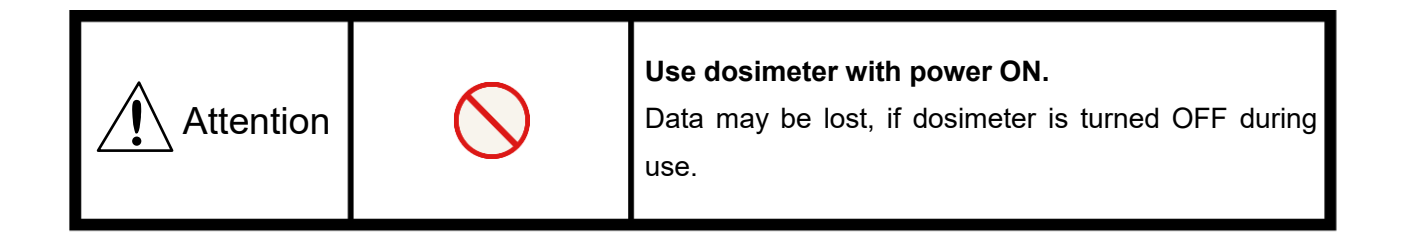

#### 5. 2 Screen interface

The fields and buttons on the following screen are common to all windows. See the following sections for details of each window.

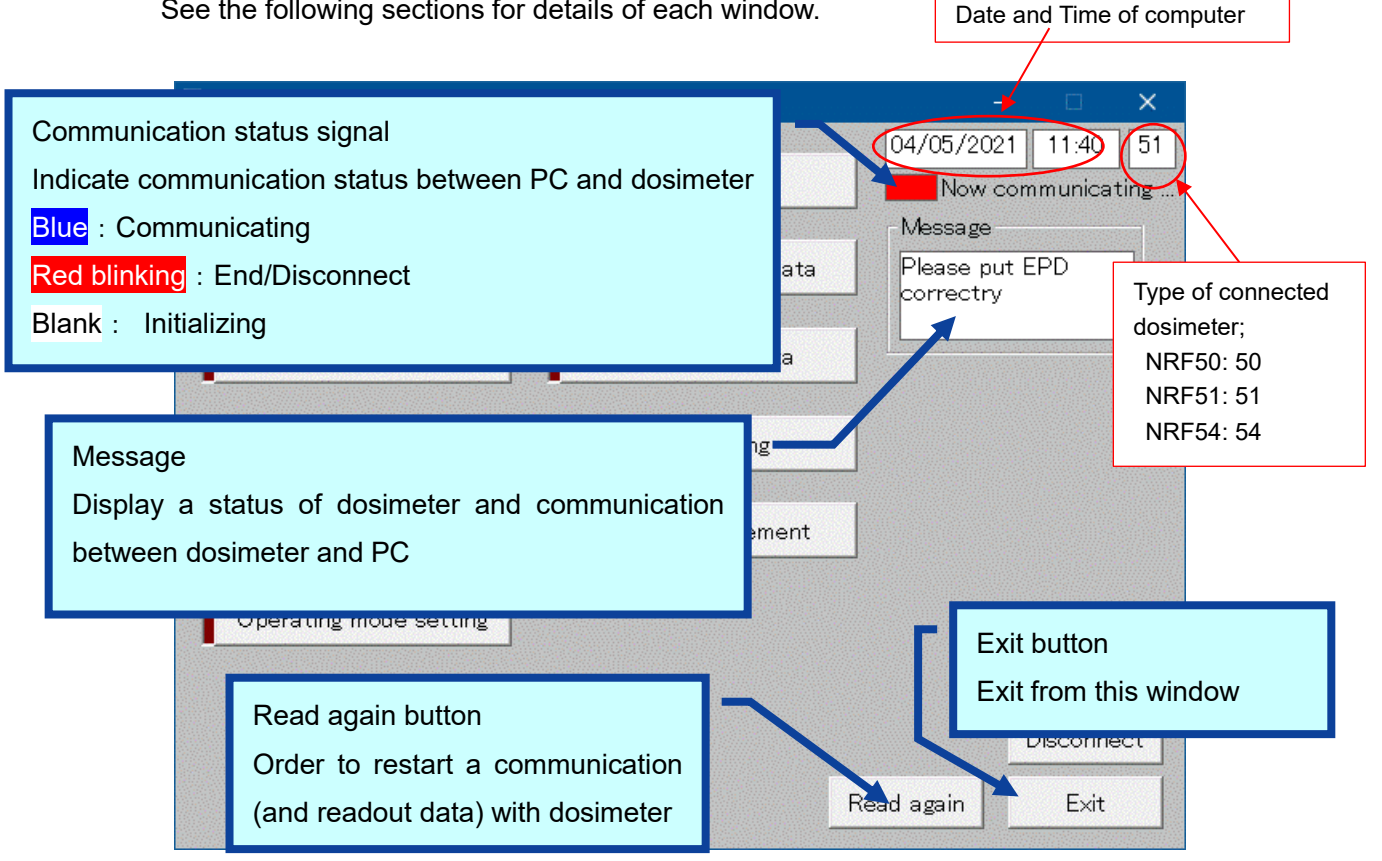

#### Fig. 5- 4 Common messages and layout of menu window

These messages are indicated in the message box. Message severity is as follows;

| Severity | Messages                 | Descriptions                                 |
|----------|--------------------------|----------------------------------------------|
| 1        | LOW Battery              | Dosimeter's battery power is critically low. |
| 2        | Please put EPD correctly | Communication with dosimeter has not been    |
|          |                          | established.                                 |
| 3        | Processed successfully   | Communication between setting device and     |
|          |                          | dosimeter has been established.              |
| 4        | Initializing             | In the process of establishing communication |
|          |                          | between setting device and dosimeter.        |

\* Features on the menu will function only when dosimeter is in communication. If communication status sign is **Red blinking**, put EPD correctly, and then click **[Read again]** button to start/resume data communication and confirm communication sign is **Blue**.

#### 5. 3 Main menu

Select button to move to next screen.

Note) EPD stands for electronic personal dosimeter.

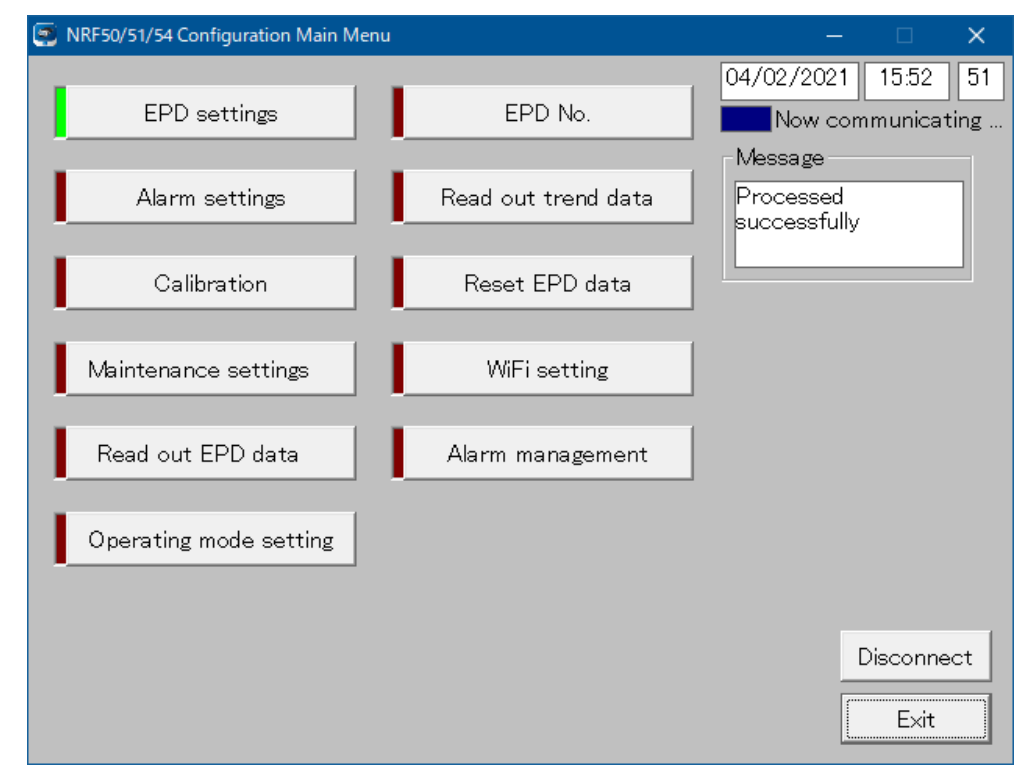

#### Fig. 5- 5 Main menu window

| EPD settings           | Go to the next window : Fig.5-6                                                                       |
|------------------------|----------------------------------------------------------------------------------------------------|
| Alarm settings         | Go to the next window : Fig.5-7                                                                       |
| Calibration            | Go to the next window : Fig.5-8                                                                       |
| Maintenance settings   | Go to the next window : Fig.5-9                                                                       |
| Read out EPD data      | Go to the next window : Fig.5-10                                                                      |
| Operating mode setting | Go to the next window : Fig.5-11                                                                      |
| EPD No.                | Go to the next window : Fig.5-12                                                                      |
| Read out trend data    | Go to the next window : Fig.5-13                                                                      |
| Reset EPD data         | Go to the next window : Fig.5-16                                                                      |
| WiFi setting           | Go to the next window : Fig.5-17                                                                      |
| Alarm management       | Go to the next window : Fig.5-18                                                                      |
| Read again             | Re-start communication with a dosimeter. (*)This is indicated while communication is not established. |
| Exit                   | Close the current window.                                                                             |

## 5. 4 EPD settings

Read or write overall configurations such as time alarm and interval of trend data.

| 🔄 EPD settings                                                                      |                                                                                                    | —                                    |                   | ×        |
|-------------------------------------------------------------------------------------|----------------------------------------------------------------------------------------------------|--------------------------------------|-------------------|----------|
| Display item<br>EPD No. 510071                                                      | Setting items                                                                                                    | 04/02/2021                           | 15:57<br>municati | 51<br>ng |
| Setting items<br>Time Alarm                                                         |                                                                                                    | Message<br>Processed<br>successfully |                   |          |
| Interval of telemetry data<br>10sec<br>Operating time display setting<br>Count down | ✓ Trend data mode<br>blank(Hp(10) only<br>check(Hp(10) and n /<br>Hp(10) and Hp(0.07)<br>If you change this setting,<br>be sure to reset the trend |                                      |                   |          |
| Monitoring Beep Step<br>100 uSv                                                     | data before use.                                                                                                    |                                      |                   |          |
| Interval of trend data<br>5min ▼                                                    |                                                                                                    |                                      |                   |          |
|                                                                                     |                                                                                                    | D                                    | isconnec          | ct       |
|                                                                                     | V                                                                                                    | Vrite                                | Menu              |          |

Fig. 5- 6 EPD settings window

<Display item>

| Items   | Definition / Range and unit of functions |                         |
|---------|------------------------------------------|-------------------------|
| EPD No. | Dosimeter Number                         | Don't change the value. |

## <Setting items>

| Items                  | Definition / Range and unit of functions |                                       |
|------------------------|------------------------------------------|---------------------------------------|
| Time Alarm             | Alarm setting of operating time          | 1 min to 99 hr 59 min                 |
| Interval of telemetry  | Telemetry data transmission              | 2 sec / 4 sec / 10 sec /              |
| data                   | interval                                 | 30 sec / 1 min                        |
| Operating time display | Display setting of operating time        | Count down / Count up                 |
| setting                |                                          |                                       |
| Monitoring Beep Step   | Beep activating intervals                | OFF / 0.1 / 0.2 / 1 / 10 / 100 μSv    |
|                        |                                          | OFF / 0.01 / 0.02 / 0.1 / 1 / 10 mrem |
| Interval of trend data | Trend data record interval               | 10 sec / 30 sec / 1 min / 5 min       |
|                        |                                          | / 10 min / 30 min / 60 min /          |
|                        |                                          | 90 min / 24 hour                      |
| Trend data mode        | Selectable trend data mode               | blank :Hp(10) only                    |
|                        | *for NRF51 and NRF54 only                | check : Hp(10) and n /                |
|                        |                                          | Hp(10) and Hp(0.07)                   |

| Write          | Write the setting values to the dosimeter.                   |
|----------------|--------------------------------------------------------------|
| Disconnect     | Finish the communication with dosimeter.                     |
| Read again (*) | Re-start communication with dosimeter.                       |
|                | (*)This is indicated while communication is not established. |
| Menu           | Go back to Menu window: Fig.5-5                              |

## 5. 5 Alarm settings

Set alarm threshold of accumulated dose and dose rate.

| Alarm settings                                                                                                    |                                                                                                   | – 🗆 X                                                                                                    |
|----------------------------------------------------------------------------------------------------|---------------------------------------------------------------------------------------------------|----------------------------------------------------------------------------------------------------|
| Display item<br>EPD No.                                                                                                    | 510071                                                                                            | 04/05/2021 16:04 51                                                                                                    |
| Setting items<br>Hp(10) accumulated dose alarm<br>Neutron accumulated dose alarm<br>Hp(10) dose rate alarm<br>Neutron dose rate alarm<br>Hp(10) accumulated dose warning<br>Neutron accumulated dose warning<br>Hp(10) dose rate warning<br>Neutron dose rate warning | 1.000 mSv<br>1.000 mSv<br>1.000 mSv/h<br>300.000 mSv/h<br>0.500 mSv<br>0.500 mSv<br>150.000 mSv/h | Message<br>Processed<br>successfully<br>Setting items<br>Name<br>(alphabetic 10 characters)<br>Memo<br>(alphanumeric 32 characters)<br>Disconnect |
|                                                                                                    |                                                                                                   | Menu                                                                                                    |

Fig. 5- 7 Alarm settings window

## <Display items>

| Items   | Definition / Range and unit of functions |                         |
|---------|------------------------------------------|-------------------------|
| EPD No. | Dosimeter Number                         | Don't change the value. |

#### <Setting items>

| Items                     | Definition / Range and unit of functions |                         |  |
|---------------------------|------------------------------------------|-------------------------|--|
| Hp(10) accum dose alarm   | Accum. dose alarm threshold for          |                         |  |
|                           | gamma                                    |                         |  |
| Hp(0.07) accum dose alarm | Accum. dose alarm threshold for          | 0.000 to 9999.999 mSv   |  |
|                           | beta                                     | 0.0 to 999999.9 mrem    |  |
| Neutron accum, doso alarm | Accum. dose alarm threshold for          |                         |  |
|                           | Neutron                                  |                         |  |
| Hp(10) doco roto olorm    | Dose rate alarm threshold for            |                         |  |
| Hp(10) dose late alaliti  | gamma                                    |                         |  |
| Hp(0.07) doco roto olorm  | Dose rate alarm threshold for            | 0.000 to 9999.999 mSv/h |  |
|                           | beta                                     | 0.0 to 999999.9 mrem/h  |  |
| Neutron dose rate alarm   | Dose rate alarm threshold for            |                         |  |
|                           | Neutron                                  |                         |  |

| Items                        | Definition / Range and unit of functions                   |                                                   |
|------------------------------|------------------------------------------------------------|---------------------------------------------------|
| Hp(10) accum. dose warning   | Accumulated dose warning (pre alarm) threshold for gamma   |                                                   |
| Hp(0.07) accum. dose warning | Accumulated dose warning (pre alarm) threshold for beta    | 0.000 to 9999.999 mSv<br>0.0 to 999999.9 mrem     |
| Neutron accum. dose warning  | Accumulated dose warning (pre alarm) threshold for Neutron |                                                   |
| Hp(10) dose rate warning     | Dose rate warning (pre alarm)<br>threshold for gamma       |                                                   |
| Hp(0.07) dose rate warning   | Dose rate warning (pre alarm)<br>threshold for beta        | 0.000 to 9999.999 mSv/h<br>0.0 to 999999.9 mrem/h |
| Neutron dose rate warning    | Dose rate warning (pre alarm)<br>threshold for Neutron     |                                                   |
| Name                         | User name                                                  | 10 capital alphabetical characters                |
| Memo                         | Note                                                       | 32 alphanumeric<br>characters                     |

| Write      | Write the setting values to the dosimeter.                   |  |
|------------|--------------------------------------------------------------|--|
| Disconnect | Finish the communication with dosimeter.                     |  |
| Read again | Re-start communication with dosimeter.                       |  |
|            | (*)This is indicated while communication is not established. |  |
| Menu       | Go back to Menu window: Fig.5-5                              |  |

#### 5. 6 Calibration

Set calibration factor with direct input.

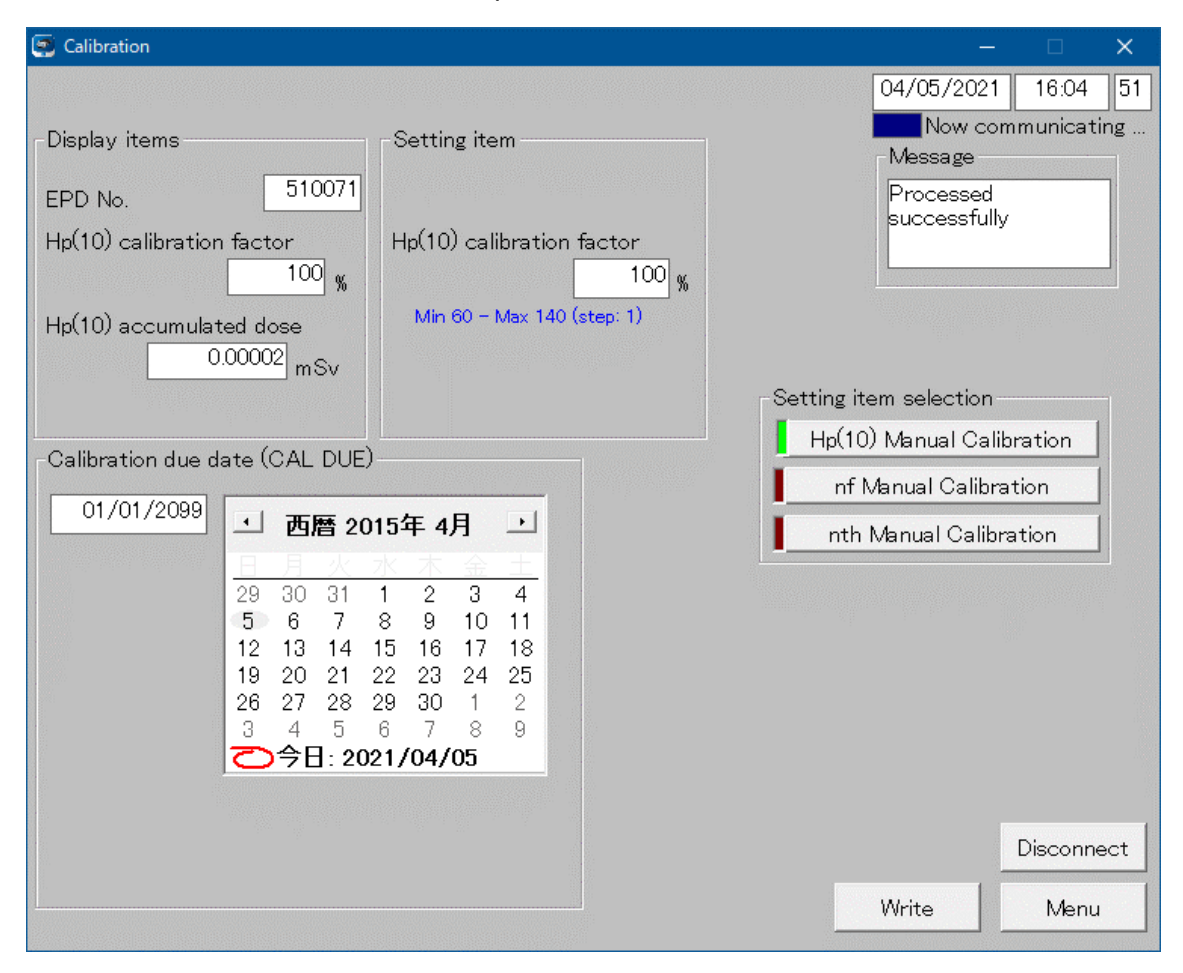

Fig. 5-8 Calibration window

<Display items>

| Items                          | Definition / Range and unit of functions        |                          |  |
|--------------------------------|-------------------------------------------------|--------------------------|--|
| EPD No.                        | Dosimeter Number                                | Don't change the value.  |  |
| Hp(10) calibration factor      | Calibration factor for gamma detector           | 60 to 140 % (Step : 1 %) |  |
| Hp(10) accum. dose             | Accumulated dose of gamma                       | mSv / mrem               |  |
| Hp(0.07) calibration<br>factor | Calibration factor for beta detector            | 60 to 140 % (Step : 1 %) |  |
| Hp(0.07) accum. dose           | Accumulated dose of beta                        | mSv / mrem               |  |
| nf calibration factor          | Calibration factor for fast neutron detector    | 60 to 140 % (Step : 1 %) |  |
| nf accum. dose                 | Accumulated dose of fast neutron                | mSv / mrem               |  |
| nth calibration factor         | Calibration factor for thermal neutron detector | 60 to 140 % (Step : 1 %) |  |
| nth accum. dose                | Accumulated dose of thermal neutron             | mSv / mrem               |  |

## <Setting item>

| Items                     | Definition / Range and unit of functions |                          |  |
|---------------------------|------------------------------------------|--------------------------|--|
| Hp(10) colibration factor | Calibration factor for gamma             | 60 to 140 % (Step : 1 %) |  |
| rp(10) calibration factor | detector                                 |                          |  |
| Hp(0.07) calibration      | Calibration factor for beta detector     | 60 to 140 % (Step : 1 %) |  |
| factor                    |                                          |                          |  |
| nf adjustion factor       | Calibration factor for fast neutron      | 60 to 140 % (Step : 1 %) |  |
|                           | detector                                 |                          |  |
| nth collibration factor   | Calibration factor for thermal           | 60 to 140 % (Step : 1 %) |  |
|                           | neutron detector                         |                          |  |

# <Calibration due date (CAL DUE)>

| Items                | Definition / Range and unit of functions |                 |
|----------------------|------------------------------------------|-----------------|
| Calibratian due data | Setting of calibration due date by       | to Dec 31, 2099 |
|                      | selecting the date from calendar.        | MM/DD/YYYY      |

| Write      | Write the setting values to the dosimeter.                   |  |
|------------|--------------------------------------------------------------|--|
| Disconnect | Finish the communication with dosimeter.                     |  |
| Read again | Re-start communication with dosimeter.                       |  |
|            | (*)This is indicated while communication is not established. |  |
| Menu       | Go back to Menu window: Fig.5-5                              |  |

## 5. 7 Maintenance settings

Read or write maintenance settings such as functions ON/OFF.

| Maintenance settings                                                                                                    |                        |                                                                                                    | – 🗆 X                                |
|----------------------------------------------------------------------------------------------------|------------------------|----------------------------------------------------------------------------------------------------|--------------------------------------|
| Display items<br>EPD No. 510071                                                                                                    |                        | Battery Voltage 1496                                                                                                    | 5/2021 16:05 51<br>Now communicating |
| Software version 0.25 2020.0                                                                                                    | 3.17                   | EPD internal temperature<br>+026<br>-60~+125 (deg C)                                                                                                    | sage<br>essed<br>essfully            |
| Setting items                                                                                                    |                        |                                                                                                    |                                      |
| Date Setting<br>Backlight lighting time<br>Vibration<br>Power On Reset<br>Display contrast<br>Time Alarm ON/OFF<br>Basic display           | YY/MM/DD               | Display selection<br>✓ Bit00: EPD No.<br>✓ Bit01: ID No.<br>✓ Bit02: RWP No.<br>✓ Bit03: Hp(10) dose alarm (Hp10:dA)<br>✓ Bit04: Hp(10) dose warning (Hp10:dW)<br>✓ Bit05: Hp(10) dose rate alarm (Hp10:drA)<br>✓ Bit06: Hp(10) dose rate warning (Hp10:drW)<br>✓ Bit07: Calibration due date (CAL DUE) | )                                    |
| Telemetry ON/OFF<br>Telemetry type (only Type3)<br>USB telemetry ON/OFF<br>Dose rate alarm latch<br>Bluetooth ON/OFF<br>UOM symbol setting | OFF    OFF   D/DR  OFF | <ul> <li>Bit12: Neutron dose alarm (Hp10n:dA)</li> <li>Bit13: Neutron dose warning (Hp10n:dW)</li> <li>Bit14: Neutron dose rate alarm (Hp10n:dr4</li> <li>Bit15: Neutron dose rate warning (Hp10n:dr4)</li> </ul>                                                                                       | N)<br>rW) Write<br>Menu              |

Fig. 5- 9 Maintenance settings window

## <Display items>

| Items                    | Definition / Range and unit of functions |                         |
|--------------------------|------------------------------------------|-------------------------|
| EPD No.                  | Dosimeter Number                         | Don't change the value. |
| Software version         | Software version of dosimeter            | Don't change the value. |
| Battery Voltage          | Current battery voltage                  | Don't change the value. |
| EPD internal temperature | Inside temperature of dosimeter          | Don't change the value. |

<Setting items>

| ltems                   | Definition / Range and unit of functions                                    |                                                |
|-------------------------|-----------------------------------------------------------------------------|------------------------------------------------|
| Date Setting            | Setting of date indication                                                  | YY/MM/DD / MM/DD/YY /<br>DD/MM/YY              |
| Backlight lighting time | Set a lighting time of backlight                                            | 3sec / 10sec / 30sec / 60sec /<br>Continuity   |
| Vibration               | Set ON/OFF for vibrator function                                            | OFF / ON                                       |
| Power On Reset          | Reset of EPD data such as<br>accumulated dose, when Power<br>On             | Continuity / Reset                             |
| Display contrast        | Set a contrast of display                                                   | Low / Mid / Hi                                 |
| Time Alarm ON/OFF       | Set ON/OFF of time alarm                                                    | OFF / ON                                       |
| Basic display           | Set a display during Power On                                               | Accumulated dose /<br>dose rate                |
| Telemetry ON/OFF        | Set ON/OFF for telemetry communication                                      | OFF / ON                                       |
| Telemetry type          | Data format for telemetry communication                                     | Туре3                                          |
| USB telemetry ON/OFF    | Set ON/OFF for telemetry via USB communication                              | OFF / ON                                       |
| Dose rate alarm latch   | Alarming is continued for 10<br>seconds after cancellation of dose<br>alarm | Disabled / Enabled for 10<br>seconds / Enabled |
| Bluetooth ON/OFF        | Set ON/OFF for telemetry via<br>Bluetooth communication                     | OFF / ON                                       |
| UOM symbol setting      | Setting of unit of measurement symbol                                       | D/DR / d/dr                                    |

## <Display selection>

Select the item to be displayed on the screen

| Items                      | Difinition                                                  | Display character |
|----------------------------|-------------------------------------------------------------|-------------------|
| EPD No.                    | Dosimeter Number                                            | -                 |
| ID No.                     | ID card number                                              | -                 |
| RWP No.                    | RWP number                                                  | -                 |
| Hp(10) dose alarm          | Accum. dose alarm threshold for gamma                       | Hp10:dA           |
| Hp(10) dose warning        | Accumulated dose warning (pre<br>alarm) threshold for gamma | Hp10:dW           |
| Hp(10) dose rate alarm     | Dose rate alarm threshold for gamma                         | Hp10:drA          |
| Hp(10) dose rate warning   | Dose rate warning (pre alarm)<br>threshold for gamma        | Hp10:drW          |
| Calibration due date       | Due date for calibration                                    | CAL DUE           |
| Hp(0.07) dose alarm        | Accum. dose alarm threshold for beta                        | Hp07:dA           |
| Hp(0.07) dose warning      | Accumulated dose warning (pre<br>alarm) threshold for beta  | Hp07:dW           |
| Hp(0.07) dose rate alarm   | Dose rate alarm threshold for beta                          | Hp07:drA          |
| Hp(0.07) dose rate warning | Dose rate warning (pre alarm)<br>threshold for beta         | Hp07:drW          |
| Neutron dose alarm         | Accum. dose alarm threshold for<br>Neutron                  | Hp10n:dA          |
| Neutron dose warning       | Accumulated dose warning (pre alarm) threshold for Neutron  | Hp10n:dW          |
| Neutron dose rate alarm    | Dose rate alarm threshold for<br>Neutron                    | Hp10n:drA         |
| Neutron dose rate warning  | Dose rate warning (pre alarm)<br>threshold for Neutron      | Hp10n:drW         |

| Write          | Write the setting values to the dosimeter.                   |
|----------------|--------------------------------------------------------------|
| Disconnect     | Finish the communication with dosimeter.                     |
| Read again (*) | Re-start communication with a dosimeter.                     |
|                | (*)This is indicated while communication is not established. |
| Menu           | Go back to Menu window: Fig. 5-5                             |

## 5. 8 Read out EPD data

The data in the dosimeter are shown on this screen.

| 🧔 Read out EPD data                                                                                                    | – 🗆 X                                                                            |
|----------------------------------------------------------------------------------------------------|----------------------------------------------------------------------------------|
| Display itemsHp(10) accumulated dose0.00002 mSvnf accumulated dose0.00000 mSvnth accumulated dose0.00000 mSvCurrent operating time0 hr 25 minNumber of trend data844Error Flag00Hp(10) total accumulated dose0.002 mSvnf total accumulated dose0.000 mSvnth total accumulated dose0.000 mSvnth total accumulated dose0.000 mSvTotal operating time71 hr 06 min | 04/05/2021 16.05 51<br>Now communicating<br>Message<br>Processed<br>successfully |
| Display item<br>EPD No 510071                                                                                                    | Disconnect<br>Read Menu                                                          |

Fig. 5- 10 Read out EPD data window

## <Display items>

| Items                    | Definition / Range and unit of functions                 |  |
|--------------------------|----------------------------------------------------------|--|
| Hp(10) accum. dose       | Current accumulated dose of gamma                        |  |
| Hp(0.07) accum. dose     | Current accumulated dose of beta                         |  |
| nf accum. dose           | Current accumulated dose of fast neutron                 |  |
| nth accum. dose          | Current accumulated dose of thermal neutron              |  |
| Current operating time   | Operation time of dosimeter                              |  |
| Number of trend data     | Number of trend data currently stored                    |  |
|                          | Error status                                             |  |
| Error Flag               | 08: Low Battery, 40: Detector Failure,                   |  |
|                          | 48: Multiple failure                                     |  |
| Hp(10) total accum. dose | Accumulated dose of gamma after previous reset           |  |
| Hp(0.07) total accum.    | Accumulated dose of bota after provious reset            |  |
| dose                     | Accumulated dose of beta anel previous reset             |  |
| nf total accum. dose     | Accumulated dose of fast neutron after previous reset    |  |
| nth total accum. dose    | Accumulated dose of thermal neutron after previous reset |  |
| Total operation time     | Accumulated operation time after previous reset          |  |

<Display item>

| Items   | Definition / Range and unit of functions |                         |
|---------|------------------------------------------|-------------------------|
| EPD No. | Dosimeter Number                         | Don't change the value. |

| Write      | Write the setting values to the dosimeter.                   |  |
|------------|--------------------------------------------------------------|--|
| Disconnect | Finish the communication with dosimeter.                     |  |
| Read again | Re-start communication with dosimeter.                       |  |
|            | (*)This is indicated while communication is not established. |  |
| Menu       | Go back to Menu window: Fig.5-5                              |  |

## 5. 9 Operating mode setting

Select operating mode.

Set Correction Factor (nf) and (nth).

| Operating mode setting                                                                                                    | – 🗆 🗙                                                                            |
|----------------------------------------------------------------------------------------------------|----------------------------------------------------------------------------------|
| Display item<br>EPD No.<br>510071<br>Setting item<br>Rounding method<br>blank: Round-down check: Round-off<br>Operating mode<br>Response Correction Factor (nf)<br>Response Correction Factor (nth)<br>1.0 (step:05)<br>Response Correction Factor (nth) | 04/05/2021 16:05 51<br>Now communicating<br>Message<br>Processed<br>successfully |
|                                                                                                    | Disconnect<br>Write Menu                                                         |

Fig. 5- 11 Operating mode setting window

<Display item>

| ltem    | Definition / Range and unit of functions |  |
|---------|------------------------------------------|--|
| EPD No. | Dosimeter Number 000001 to 999999        |  |

# <Setting items>

| Items               | Definition / Range and unit of functions                     |                    |                    |                            |  |
|---------------------|--------------------------------------------------------------|--------------------|--------------------|----------------------------|--|
| Rounding method     | Selection of rounding method                                 |                    |                    | k:Round-down,              |  |
|                     |                                                              |                    | Check:Round-off    |                            |  |
| Operating mode      | Selection of operati                                         | ng mode            | Stand-alone mode / |                            |  |
|                     |                                                              |                    | Syst               | em mode                    |  |
|                     | Differences in Op                                            | erating mode       |                    |                            |  |
|                     |                                                              | Stand-alone m      | node               | System mode                |  |
|                     | Power ON/OFF                                                 |                    |                    |                            |  |
|                     | with button on                                               | Available Not avai |                    | Not available              |  |
|                     | dosimeter                                                    |                    |                    |                            |  |
|                     | Setting change                                               | Available Ch       |                    | Not available              |  |
|                     | with button on                                               |                    |                    | Change settings            |  |
|                     | dosimeter                                                    |                    |                    | using this software.       |  |
|                     | ·                                                            |                    |                    |                            |  |
| Response correction | Correction factor of nf for optimum 0.0 to 99.0 (Step : 0.5) |                    |                    | o 99.0 (Step : 0.5)        |  |
| factor (nf)         | energy response (Must be                                     |                    |                    | t be 1.0 when calibration) |  |
| Response correction | Correction factor of nth for                                 |                    |                    | o 256 (Step : 0.5)         |  |
| factor (nth)        | optimum energy response (Must be 1.0 when calibrat           |                    |                    | t be 1.0 when calibration) |  |

| Write          | Write the setting values to the dosimeter.                   |
|----------------|--------------------------------------------------------------|
| Disconnect     | Finish the communication with dosimeter.                     |
| Read again (*) | Re-start communication with a dosimeter.                     |
|                | (*)This is indicated while communication is not established. |
| Menu           | Go back to Menu window: Fig. 5-5                             |

## 5. 10 EPD No.

Set EPD number.

| 💽 EPD No.                 |        |                           |        | —                                                             |                   | ×          |
|---------------------------|--------|---------------------------|--------|---------------------------------------------------------------|-------------------|------------|
| Display item —<br>EPD No. | 510071 | Setting item —<br>EPD No. | 510071 | 04/08/2021<br>Now con<br>Message<br>Processed<br>successfully | 17:35<br>mmunicat | 51<br>.ing |
|                           |        |                           |        | Write                                                         | Disconne<br>Menu  | ct         |

Fig. 5- 12 EPD No. window

<Display item>

| Item    | Definition / Range and unit of functions |                  |  |
|---------|------------------------------------------|------------------|--|
| EPD No. | Current Dosimeter Number                 | 000001 to 999999 |  |

<Setting item>

| Item    | Definition / Range and unit of functions |                  |  |
|---------|------------------------------------------|------------------|--|
| EPD No. | New Dosimeter Number to be set           | 000001 to 999999 |  |

| Write          | Write the setting values to the dosimeter.                   |
|----------------|--------------------------------------------------------------|
| Disconnect     | Finish the communication with dosimeter.                     |
| Read again (*) | Re-start communication with a dosimeter.                     |
|                | (*)This is indicated while communication is not established. |
| Menu           | Go back to Menu window: Fig. 5-5                             |

# 5. 11 Read out trend data

Display trend data.

5.11.1 Display items

| 🧑 Read out trend data                                                                    |                                                                                                    |                   | – 🗆 X                                                    |
|------------------------------------------------------------------------------------------|----------------------------------------------------------------------------------------------------|-------------------|----------------------------------------------------------|
| Display ite                                                                              | ems                                                                                                    | Trend data ta     | ble                                                      |
| Display items<br>EPD No. 510071<br>Number of trend data<br>872<br>Interval of trend data | Display items<br>Hp(10) accumulated dose<br>0.00000 mSv                                                     | Now communicating | O4/09/2021 14:11 51<br>Message<br>Processed successfully |
| Dmin                                                                                     | nf accumulated dose<br>0.00000 mSv<br>nth accumulated dose<br>0.00000 mSv<br>Operating Ttime<br>0 hr 00 mir |                   |                                                          |
| Reset trend data                                                                         | C                                                                                                    | visconnect        | Read next Menu                                           |

## Fig. 5- 13 Read out trend data (display items) window

## <Display items>

| Items                  | Definition / Range and unit of functions |
|------------------------|------------------------------------------|
| EPD No.                | Dosimeter Number                         |
| Number of trend data   | Number of trend data currently stored    |
| Interval of trend data | Trend data record interval               |
| Hp(10) accum. dose     | Accumulated dose of gamma                |
| Hp(0.07) accum. dose   | Accumulated dose of beta                 |
| nf accum. dose         | Accumulated dose of fast neutron         |
| nth accum. dose        | Accumulated dose of thermal neutron      |
| Operating time         | Operation time of dosimeter              |

| Reset trend data | Clear and reset trend data.                                  |
|------------------|--------------------------------------------------------------|
| Disconnect       | Finish the communication with dosimeter.                     |
| Read again (*)   | Re-start communication with a dosimeter.                     |
|                  | (*)This is indicated while communication is not established. |
| Read next        | Start reading data of other dosimeter without back to Menu.  |
| Menu             | Go back to Menu window: Fig. 5-5                             |

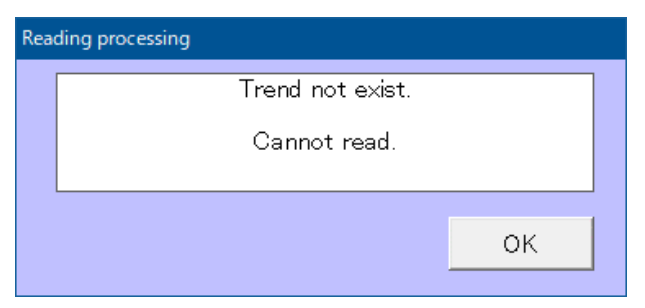

Fig. 5-14 Error message window

| Attention | ne prompt window <reading processing=""> will appear during data</reading> |  |  |  |  |
|-----------|----------------------------------------------------------------------------|--|--|--|--|
|           | readout if a new trend does not exist.                                     |  |  |  |  |
|           | You need to wait until a data trending step given in the EPD settings      |  |  |  |  |
|           | window has passed, and then start data readout.                            |  |  |  |  |

#### 5.11.2 Trend data table

If there is trend data in the dosimeter, the data will be displayed as shown in Fig. 5-15. To display Hp (0.07) or Neutron, use the button at the bottom center to change the display. The trend data being displayed can be saved to the PC in csv format with "Save" button. Change the extension from txt to csv when using it with spreadsheet software.

| Read out | trend data          |                 |                                    |                               |                                  | —             |               |    |
|----------|---------------------|-----------------|------------------------------------|-------------------------------|----------------------------------|---------------|---------------|----|
|          | Display i           | items           |                                    |                               | Trend data table                 |               |               |    |
| No.      | Date and<br>time    | Restart<br>flag | Interval of<br>trend data<br>(sec) | Accumulated dose<br>(microSv) | Maximum dose rate<br>(microSv/h) | Error<br>flag | Alarm<br>flag |    |
| 1        | 02/16/2021 09:56:57 | 80              | 300                                | 0                             | 00.0E+0                          | 00            | 00            | ]  |
| 2        |                     |                 | 300                                | 0                             | 00.0E+0                          | 00            | 00            |    |
| 3        |                     |                 | 300                                | 0                             | 00.0E+0                          | 00            | 00            |    |
| 4        |                     |                 | 300                                | 0                             | 00.0E+0                          | 00            | 00            | 1  |
| 5        |                     |                 | 300                                | 0                             | 00.0E+0                          | 00            | 00            |    |
| 6        |                     |                 | 300                                | 0                             | 07.0E+0                          | 00            | 00            | 1  |
| 7        |                     |                 | 300                                | 0                             | 00.0E+0                          | 00            | 00            |    |
| 8        | 02/16/2021 10:31:57 | 00              | 300                                | 0                             | 02.0E+0                          | 00            | 00            | 1  |
| 9        | 02/16/2021 10:51:57 | 80              | 300                                | 0                             | 00.0E+0                          | 00            | 00            | 1  |
| 10       |                     |                 | 300                                | 0                             | 00.0E+0                          | 00            | 00            | 1  |
| 11       |                     |                 | 300                                | 0                             | 00.0E+0                          | 00            | 00            | 1  |
| 12       |                     |                 | 300                                | 0                             | 00.0E+0                          | 00            | 00            | 1  |
| 13       |                     |                 | 300                                | 0                             | 00.0E+0                          | 00            | 00            | 1  |
| 14       |                     |                 | 300                                | 0                             | 00.0E+0                          | 00            | 00            | 1  |
| 15       |                     |                 | 300                                | 0                             | 00.0E+0                          | 00            | 00            | 1  |
| 16       | 03/05/2021 16:19:50 | 80              | 300                                | 0                             | 00.0E+0                          | 00            | 00            | 1  |
| 17       | 03/05/2021 16:36:18 | 80              | 300                                | 0                             | 00.0E+0                          | 00            | 00            | 1  |
| 18       |                     |                 | 300                                | 0                             | 00.0E+0                          | 00            | 00            |    |
| 19       |                     |                 | 300                                | 0                             | 00.0E+0                          | 00            | 00            | 1  |
| 20       |                     |                 | 300                                | 0                             | 00.0E+0                          | 00            | 00            | 1  |
| 21       |                     |                 | 300                                | 0                             | 00.0E+0                          | 00            | 00            | 1  |
| 22       |                     |                 | 300                                | 0                             | 00.0E+0                          | 00            | 00            | Ŀ  |
| Read     | d out trend data    | Hp(10           | )) Neu                             | tron                          |                                  |               | Save          |    |
| Reset    | trend data          |                 |                                    | Disconnect                    | Read                             | next          | Mer           | nu |

Fig. 5- 15 Read out trend data (trend data table) window

<Display items>

| Items                  | Definition / Range and unit of functions                                |  |  |
|------------------------|-------------------------------------------------------------------------|--|--|
| No.                    | Number of trend data                                                    |  |  |
| Date and time          | Time of trend data acquisition.                                         |  |  |
|                        | The time displayed is the dosimeter time and displayed every 7 or       |  |  |
|                        | 14 data.                                                                |  |  |
| Restart flag           | Continue or Restart of trend data measurement                           |  |  |
|                        | 00 : Continue, 80 : Restart                                             |  |  |
| Interval of trend data | Trend data record interval                                              |  |  |
| (sec)                  |                                                                         |  |  |
| Accumulated dose       | Accumulated dose in the interval of trend data ( $\mu$ Sv / mrem)       |  |  |
| (microSv, mrem)        |                                                                         |  |  |
| Maximum dose rate      | Maximum dose rate in the interval of trend data ( $\mu S v$ / mrem)     |  |  |
| (microSv/h, mrem/h)    |                                                                         |  |  |
| Error Flag             | Type of error is indicated in hex. 0: not exist, 1: exist               |  |  |
|                        | <error data="" flag="" gamma="" of="" trend=""></error>                 |  |  |
|                        | bit0: LOW Battery                                                       |  |  |
|                        | bit1: Calibration expired                                               |  |  |
|                        | bit2: Memory failure                                                    |  |  |
|                        | bit3: Abnormal inner temperature                                        |  |  |
|                        | bit4: RTC failure                                                       |  |  |
|                        | bit5: Communication error                                               |  |  |
|                        | bit6: Gamma detector failure                                            |  |  |
|                        | bit7: Improper use                                                      |  |  |
|                        | <error beta="" data="" flag="" neutron="" of="" or="" trend=""></error> |  |  |
|                        | bit0: Beta detector failure                                             |  |  |
|                        | bit1: nf detector failure                                               |  |  |
|                        | bit2: nth detector failure                                              |  |  |
|                        | bit3 to 7: (reserved)                                                   |  |  |

\* When multiple errors occur, all error items are displayed in hex notation.

Ex.) When Error flag of gamma trend data is displayed as "52", the following error items have occured simultaneously;

"Calibration expired" (bit 1), "RTC failure" (bit 4) and "Gamma detector failure" (bit 6).

| Items      | Definition / Range and unit of functions                                |  |  |  |  |  |  |
|------------|-------------------------------------------------------------------------|--|--|--|--|--|--|
| Alarm Flag | Type of alarm is indicated in hex. 0: not exist, 1: exist               |  |  |  |  |  |  |
|            | <alarm data="" flag="" gamma="" of="" trend=""></alarm>                 |  |  |  |  |  |  |
|            | bit0: Time alarm                                                        |  |  |  |  |  |  |
|            | bit1: Emergency alarm                                                   |  |  |  |  |  |  |
|            | bit2: Accumulated dose of gamma overload                                |  |  |  |  |  |  |
|            | bit3: Dose rate of gamma overload                                       |  |  |  |  |  |  |
|            | bit4: Accumulated dose of gamma alarm                                   |  |  |  |  |  |  |
|            | bit5: Dose rate of gamma alarm                                          |  |  |  |  |  |  |
|            | bit6: Accumulated dose of gamma warning                                 |  |  |  |  |  |  |
|            | bit7: Dose rate of gamma warning                                        |  |  |  |  |  |  |
|            | <alarm beta="" data="" flag="" neutron="" of="" or="" trend=""></alarm> |  |  |  |  |  |  |
|            | bit0 to 1 : (reserved)                                                  |  |  |  |  |  |  |
|            | bit2: Accumulated dose of Neutron or beta overload                      |  |  |  |  |  |  |
|            | bit3: Dose rate of Neutron or beta overload                             |  |  |  |  |  |  |
|            | bit4: Accumulated dose of Neutron or beta alarm                         |  |  |  |  |  |  |
|            | bit5: Dose rate of Neutron or beta alarm                                |  |  |  |  |  |  |
|            | bit6: Accumulated dose of Neutron or beta warning                       |  |  |  |  |  |  |
|            | bit7: Dose rate of Neutron or beta warning                              |  |  |  |  |  |  |

\* When multiple alarms activate, all alarm items are displayed in hex notation.

Ex.) When Alarm flag of gamma trend data is displayed as "52", the following alarm items have activated simultaneously;

"Emergency alarm" (bit 1), "Accumulated dose of gamma alarm" (bit 4) and "Accumulated dose of gamma warning" (bit 6).

| Read out trend data | All stored trend data is read out.        |  |
|---------------------|-------------------------------------------|--|
| Hp(10)              | Display trend data of gamma               |  |
| Hp(0.07)            | Display trend data of beta                |  |
| Neutron             | Display trend data of Neutron             |  |
| Save                | Stored trend data is all saved in a file. |  |

## 5. 12 Reset EPD data

Reset operation time and accumulated dose.

| 💽 Reset EPD data                                                                                                    | – 🗆 X                                                                                       |
|----------------------------------------------------------------------------------------------------|---------------------------------------------------------------------------------------------|
| Setting items<br>Total operating time 71 hr 07 min<br>Hp(10) total accumulated dose 0.002 mSv<br>nf total accumulated dose 0.000 mSv<br>nth total accumulated dose 0.000 mSv<br>Current operating time 0 hr 26 min<br>Hp(10) current accumulated dose 0.00002 mSv<br>nf current accumulated dose 0.00000 mSv<br>nth current accumulated dose 0.00000 mSv<br>mSv<br>nth current accumulated dose 0.00000 mSv<br>mSv<br>mSv<br>mSv<br>mSv<br>mSv<br>mSv<br>mSv | 04/05/2021 16:06 51<br>Now communicating .<br>Message<br>Processed<br>successfully<br>RESET |
| Display item<br>EPD No 510071                                                                                                    | Disconnect<br>Write Menu                                                                    |

Fig. 5- 16 Reset EPD data window

<Setting item>

| Reset all data | All data is reset. | All items are selected. Click "Write" |
|----------------|--------------------|---------------------------------------|
|                |                    | button to reset all values.           |

<Display item>

| Items   | Definition / Range and unit of functions |                                   |  |  |  |
|---------|------------------------------------------|-----------------------------------|--|--|--|
| EPD No. | Dosimeter Number                         | Number of Dosimeter communicating |  |  |  |

| Disconnect     | Finish the communication with dosimeter.                     |  |  |  |  |
|----------------|--------------------------------------------------------------|--|--|--|--|
| Read again (*) | Re-start communication with a dosimeter.                     |  |  |  |  |
|                | (*)This is indicated while communication is not established. |  |  |  |  |
| Menu           | Go back to Menu window: Fig. 5-5                             |  |  |  |  |

## 5. 13 WiFi setting

Set WiFi setting.

| 💽 WiFi setting                 |                                                                                                    | —                                                                      |                                       | Х        |
|--------------------------------|----------------------------------------------------------------------------------------------------|------------------------------------------------------------------------|---------------------------------------|----------|
| Display item<br>EPD No. 510071 | Setting items<br>Encryption WPA •<br>IP Protocol TCP •<br>IP Addressing Mode DHCP •<br>Local IP Address 000,000,000,000<br>Subnet Mask 255,255,255,000<br>Gateway 000,000,000,000<br>SSID<br>Network Key<br>Host IP Address 192,168,000,001<br>Port No. 00080 | 04/05/2021<br>Now com<br>Message<br>Processed<br>successfully<br>Write | 16:06<br>municati<br>Disconne<br>Menu | 51<br>ng |

Fig. 5- 17 WiFi setting window

## <Setting items>

| Items              | Definition / Range and unit of functions |                         |  |  |  |  |  |
|--------------------|------------------------------------------|-------------------------|--|--|--|--|--|
| Encryption         | Encryption method of WiFi                | None / WPA / WPA2 / WEP |  |  |  |  |  |
|                    | communication                            |                         |  |  |  |  |  |
| IP Protocol        | Ethernet protocol                        | UDP / TCP               |  |  |  |  |  |
| IP Addressing Mode | Mode selection of IP address             | DHCP / Static           |  |  |  |  |  |
|                    | setting                                  |                         |  |  |  |  |  |
| Local IP Address   | Local IP address of dosimeter            | Set Local IP            |  |  |  |  |  |
| Subnet Mask        | Subnet Mask of network                   | Set Subnet Mask         |  |  |  |  |  |
| Gateway            | Gateway of network                       | Set Gateway             |  |  |  |  |  |
| SSID               | SSID of WiFi access point                | Set SSID                |  |  |  |  |  |
| Network Key        | Network key of WiFi access point         | Set Network key         |  |  |  |  |  |
| Host IP Address    | Host IP address of server                | Set Host IP address     |  |  |  |  |  |
| Port No.           | Port number of server                    | Set Port No.            |  |  |  |  |  |

<Display item>

| Items   | Definition / Range and unit of functions |                                   |  |  |  |
|---------|------------------------------------------|-----------------------------------|--|--|--|
| EPD No. | Dosimeter Number                         | Number of Dosimeter communicating |  |  |  |

| Write          | Write the setting values to the dosimeter.                   |  |  |  |  |
|----------------|--------------------------------------------------------------|--|--|--|--|
| Disconnect     | Finish the communication with dosimeter.                     |  |  |  |  |
| Read again (*) | Re-start communication with a dosimeter.                     |  |  |  |  |
|                | (*)This is indicated while communication is not established. |  |  |  |  |
| Menu           | Go back to Menu window: Fig. 5-5                             |  |  |  |  |

## 5. 14 Alarm management

Set alarm action such as alarm pattern.

| 🧿 Alarm management                                                                                                    |                  |         |    |                 |       |           |   |                  |                   |      |          |    |         | —        |        | ×     |
|----------------------------------------------------------------------------------------------------|------------------|---------|----|-----------------|-------|-----------|---|------------------|-------------------|------|----------|----|---------|----------|--------|-------|
| - Dieplay, itom                                                                                                    |                  |         |    |                 |       |           |   |                  |                   |      |          |    | 04/05   | /2021    | 16:0   | )6 51 |
| EPD No.                                                                                                    | 510071           |         |    |                 |       |           |   |                  |                   |      |          |    | N       | ow cor   | nmunia | ation |
| Setting items                                                                                                    | Alarm<br>Pattern | Frequer | су | Buzzer<br>Sound |       | Backlight |   | Sounding<br>Time | Mute<br>by Button |      | Vibratio | on | Flash L | .ED      | Latch  |       |
| Hp(10) Dose Alarm                                                                                                    | Disabled 👻       | High    | -  | ON              | -     | RED       | - | Continuous 🖵     | Not available     | -    | OFF      | -  | OFF     | Ψ.       |        |       |
| Hp(10) Dose Warning                                                                                                    | Disabled 👻       | High    | -  | ON              | Ŧ     | YELLOW    | - | Continuous 🖵     | Not available     | -    | OFF      | Ŧ  | OFF     | v        |        |       |
| Hp(10) Rate Alarm                                                                                                    | Disabled 👻       | High    | -  | ON              | -     | RED       | - | Continuous 🚽     | Not available     |      | OFF      | Ŧ  | OFF     | <b>v</b> | OFF    | -     |
| Hp(10) Rate Warning                                                                                                    | Disabled 👻       | High    | -  | ON              | -     | YELLOW    | - | Continuous 🖵     | Not available     | Ŧ    | OFF      | Ŧ  | OFF     | Ŧ        | OFF    | Ŧ     |
| Operating Time Alarm                                                                                                    | Disabled 👻       | High    | -  | ON              | -     | RED       | - | Continuous 🚽     | Not available     | Ŧ    | OFF      | Ŧ  | OFF     | v        |        |       |
| Low Battery                                                                                                    | Disable d 👻      | High    | -  | ON              | -     | OFF       | - | Continuous 🖵     | Not available     | Ŧ    | OFF      | Ŧ  | OFF     | -        |        |       |
| Detector Failure                                                                                                    |                  | High    | -  | ON              | -     | RED       | - | Continuous 🖵     | Not available     | Ŧ    | OFF      | Ŧ  | OFF     | -        |        |       |
| Memory Error                                                                                                    |                  | High    | -  | ON              | -     | RED       | - | Continuous 🖵     | Not available     | -    | OFF      | Ŧ  | OFF     | -        |        |       |
| 0.00                                                                                                    | Disabled         | High    |    |                 |       | RED       |   | Continuous       | Not eveileble     | 1000 | LOFE.    |    | OFF.    |          |        |       |
| Call Button                                                                                                    | - Disabled       | High    | -  |                 |       | VELLOW    | ÷ | Continuous       | Not available     |      | OFF      | -  | OFF     |          |        |       |
| Communication Error                                                                                                    | Disabled -       | High    |    |                 |       | YELLOW    | ÷ | Continuous       | Not available     | -    | OFF      |    | OFF     |          |        |       |
| Calibration Due Expired                                                                                                    |                  | 1       |    | 1               |       | 1         |   |                  |                   |      | 11       |    | 11      |          |        |       |
| Setting items     Emergency Alarm/       Call Button Action     Emergency Alarm/       Emergency Alarm     EMERGENCY         OFF                                                                                                    |                  |         |    |                 |       |           |   |                  |                   |      |          |    |         |          |        |       |
| Setting mode<br>C Collective setting<br>Alarm Frequency Buzzer Backlight Sounding Mute Dy Button Vibration Flash LED Latch<br>Pattern Frequency U Sound Sound Sounding Mute Dy Button Vibration Flash LED Latch<br>C Custom setting C Default setting |                  |         |    |                 |       |           |   |                  |                   |      |          |    |         |          |        |       |
|                                                                                                    |                  | Hp(10   | )  | N               | leutr | ron       | [ | Disconnect       |                   |      |          |    | Write   |          | M      | enu   |

## Fig. 5- 18 Alarm management window

When displaying Hp(0.07) or Neutron, click buttons at the bottom center.

## <Setting items>

Type of alarm

| Items                   | Definition                                               |  |  |  |  |  |  |
|-------------------------|----------------------------------------------------------|--|--|--|--|--|--|
| Hp(10) Dose Alarm       | Accum. dose alarm threshold for gamma                    |  |  |  |  |  |  |
| Hp(10) Dose Warning     | Accumulated dose warning (pre alarm) threshold for gamma |  |  |  |  |  |  |
| Hp(10) Rate Alarm       | Dose rate alarm threshold for gamma                      |  |  |  |  |  |  |
| Hp(10) Rate Warning     | Dose rate warning (pre alarm) threshold for gamma        |  |  |  |  |  |  |
| Operating Time Alarm    | Alarm for operating time                                 |  |  |  |  |  |  |
| Low Battery             | Low battery voltage                                      |  |  |  |  |  |  |
| Detector Failure        | Sensing device failure                                   |  |  |  |  |  |  |
| Memory Error            | Memory function error                                    |  |  |  |  |  |  |
| Call Button             | Press call button                                        |  |  |  |  |  |  |
| Communication Error     | Communication device error                               |  |  |  |  |  |  |
| Calibration Due Expired | Calibration due date is expired.                         |  |  |  |  |  |  |

| Items                 | Definition                                              |
|-----------------------|---------------------------------------------------------|
| Hp(0.07) Dose Alarm   | Accum. dose alarm threshold for beta                    |
| Hp(0.07) Dose Warning | Accumulated dose warning (pre alarm) threshold for beta |
| Hp(0.07) Rate Alarm   | Dose rate alarm threshold for beta                      |
| Hp(0.07) Rate Warning | Dose rate warning (pre alarm) threshold for beta        |
| Neutron Dose Alarm    | Accum. dose alarm threshold for Neutron                 |
| Neutron Dooo Warning  | Accumulated dose warning (pre alarm) threshold for      |
| Neutron Dose Warning  | Neutron                                                 |
| Neutron Rate Alarm    | Dose rate alarm threshold for Neutron                   |
| Neutron Rate Warning  | Dose rate warning (pre alarm) threshold for Neutron     |

# Settings

| Items                  | Definition / Range and unit of functions                         |                                                   |
|------------------------|------------------------------------------------------------------|---------------------------------------------------|
| Alarm Pattern (Note 1) | Selection of alarm action pattern for LED, vibration and buzzer. | Disabled/1/2/3/4/5                                |
| Frequency              | Buzzer frequency                                                 | High/Low                                          |
| Buzzer Sound           | Buzzer action                                                    | OFF/ON                                            |
| Backlight              | Backlight color                                                  | OFF / RED / YELLOW / WHITE                        |
| Sounding Time          | Sounding time of buzzer                                          | Continuous, every one minute from 1 to 15 minutes |
| Mute by Button         | If set available, buzzer sound becomes off after pushing button. | Not available / Available                         |
| Vibration              | Vibration action                                                 | OFF/ON                                            |
| Flash LED              | LED action at top side of LCD                                    | OFF/ON                                            |
| Latch                  | If set ON, latch function is valid in dose rate alarm (warning). | OFF/ON                                            |

Note 1: See instruction manual of electronic personal dosimeter for details on alarm pattarn.

## <Setting items>

| Items              | Definitio                       | on / Range and unit of functions                                                                                                    |
|--------------------|---------------------------------|----------------------------------------------------------------------------------------------------|
| Call Button Action | Selection of call button action | <ul> <li>-Emergency Alarm : Performs the set alarm action. Emergency status is reported to the computer when the wifi telemetry is ON.</li> <li>-Support Assist : Performs the set alarm action. Emergency status is not reported to the computer even when the wifi telemetry is ON.</li> <li>Test: Operation test of backlight, LED and vibration</li> <li>Disabled :No action</li> </ul> |

| Items                                       | Definition / Range and unit of functions                                                 |                            |
|---------------------------------------------|------------------------------------------------------------------------------------------|----------------------------|
| Emergency Alarm /<br>Support Assist Message | This message appears<br>when call button is<br>pressed.                                  | 10 alphanumeric characters |
| Alarm Test                                  | When each alarm<br>event is selected and<br>written, the alarm<br>action can be checked. | OFF / Each Alarm Event     |

## <Setting mode>

| Items              | Definition                                                         |
|--------------------|--------------------------------------------------------------------|
| Collective setting | The selected setting is set at the same time for all alarm events. |
| Custom setting     | Any setting is set for each alarm event individually.              |
| Default setting    | The default setting is set for each alarm event.                   |

<Display item>

| ltem    | Definition / Range and unit of functions |  |
|---------|------------------------------------------|--|
| EPD No. | Dosimeter Number                         |  |

| Write          | Write the setting values to the dosimeter.                   |
|----------------|--------------------------------------------------------------|
| Disconnect     | Finish the communication with dosimeter.                     |
| Read again (*) | Re-start communication with a dosimeter.                     |
|                | (*)This is indicated while communication is not established. |
| Menu           | Go back to Menu window: Fig. 5-5                             |

# 6. Troubleshooting

Response to message on pop up window

(1) Communication error

Indicates communication error between a computer and a Dosimeter Setting Device.

• During computer start up, processing, or error occurrence between a computer and a Dosimeter Setting Device

| Error                                          | Suggested Solution                                  |
|------------------------------------------------|-----------------------------------------------------|
| <establishing communication=""></establishing> | Check the cable connection.                         |
| Error message                                  | Check the position of dosimeter and setting device. |
| <status process=""></status>                   | Check the cable connection.                         |
| No response                                    | Check the position of dosimeter and setting device. |

For communication error during data readout from dosimeter

| Error                          | Suggested Solution                          |
|--------------------------------|---------------------------------------------|
| <reading process=""></reading> | Retry reading out.                          |
| Error message                  |                                             |
| <reading process=""></reading> | Check the connection with cable.            |
| No response                    |                                             |
| <reading process=""></reading> | No Trend data.                              |
| Trend not exist.               | Create Trend data first, and then read out. |
| Cannot read.                   |                                             |

• For communication error during writing configurations to the dosimeter

| Error                          | Suggested Solution                                  |
|--------------------------------|-----------------------------------------------------|
| <writing process=""></writing> | Process reading out, first.                         |
| Error message                  | Check the cable connection.                         |
|                                | Check the position of dosimeter and setting device. |
| <writing process=""></writing> | Process reading out, first.                         |
| No response                    | Check the cable connection.                         |

 $\star$  Please restart PC if the errors not listed in this section occurred.

#### (2) Internal error

Error detected inside a computer is indicated.

#### • At starting of writing / Occurrence of abnormality on configuration range:

| Error                       | Suggested Solution                        |
|-----------------------------|-------------------------------------------|
| Input error of **** value.  | Value of **** within the invalid range.   |
| Re-enter the correct value. | Re-enter the value within the valid range |

#### (3) Error during at communication start:

Errors detected by a computer internal check when attempted to write, or to readout trend data.

#### • When attempting writing process.

| Error       | Suggested Solution            |
|-------------|-------------------------------|
| No response | Start reading process, first. |

#### • Error when attempted to reading out trend data

| Error       | Suggested Solution                                |
|-------------|---------------------------------------------------|
| No response | Cancel the trend data readout, then start regular |
|             | reading process.                                  |

★ Please restart PC if the errors not listed in this section occurred.